## Operazione straordinaria con estinzione

In caso di operazioni straordinarie con estinzione del soggetto i rapporti di lavoro in essere al momento dell'operazione, non sono interrotti ma proseguono senza soluzione di continuità fra le due persone giuridiche, da ciò consegue che:

- il trattamento di fine rapporto, le ferie, festività, permessi e ratei mensilità aggiuntive maturati non vengono liquidati ma trasferiti in capo al nuovo Sostituto;
- non c'è una data di cessazione né una nuova data di assunzione;
- la data di estinzione deve essere dichiarata solo nell'Uniemens della ditta che cessa l'attività, valorizzandola all'interno dell'elemento <Cessazione> di ogni dipendente coinvolto nell'operazione straordinaria, associata al codice <TipoCessazione> "2T";
- la data di inizio lavoro presso il nuovo sostituto d'imposta deve essere dichiarata solo nell'Uniemens della ditta che prosegue l'attività, valorizzandola all'interno dell'elemento <Assunzione> di ogni dipendente coinvolto nell'operazione straordinaria, associata al codice <TipoAssunzione> "2T". E' inoltre necessario indicare la matricola della posizione contributiva INPS "di provenienza".

Prima di eseguire la procedura di spostamento dipendenti, effettuare le seguenti variazioni: **Gestione Dipendente, scelta 31.02.01** 

Richiamare le anagrafiche dei dipendenti coinvolti e modificarne la sezione "*Dati Uniemens*", indicando nel campo **<Data cessazione>** l'ultimo giorno di lavoro presso l'azienda cedente e nel campo **<Tipo cessazione>** il codice "**2T**":

Anagrafica standard, sezione Dati INPS e INAIL, Dati Emens / Uniemens

| Dati Emens / Uniemens |                     |    |   |                                         |           |                |     |    |
|-----------------------|---------------------|----|---|-----------------------------------------|-----------|----------------|-----|----|
| Trav. Dipendente      | Tipo lav.           |    | 0 | <ul> <li>Nessuna particolari</li> </ul> |           | Cont.ind/azien |     | No |
| Assunzione            | Tipo                | 1  | - | Assunzione M                            | N.Rinnovo | 0 Reg.Post95   |     | Si |
| Cessazione 31/1       | 12/2020 <b>Tipo</b> | 2T | - | Cessaz, e conseguente assun             | IZ        | U              | ILA | No |

- I cedolini di dicembre devono essere stampati in bollato e devono essere eseguite tutte le elaborazioni mensili: se il codice 2T non è stato inserito prima dell'elaborazione dei cedolini, si dovrà intervenire o nello storico cedolino o nella denuncia individuale del dipendente.
- Eseguire la procedura di Ripristino inizio anno, scelta 31.06.06.01;
- Eseguire la procedura di Aggiornamento **Accantonamento fondo TFR** dal 31/12/2019 al 31/12/2020 per l'azienda estinta, scelta **31.06.06.03**;
- Verificare la coincidenza del numero "indirizziario cedolini" fra le due anagrafiche aziende interessate e, se diverso, eseguirne l'unificazione tramite la funzione di Spostamento indirizziari

# Gestione Ditta, scelta 31.01.01, Anagrafica completa

| – Riferimenti Tabelle  |   |
|------------------------|---|
| Indirizziario cedolini | 1 |

### Spostamento indirizzari, scelta 31.11.03

Confermare la richiesta di salvataggio archivi e procedere con il trasferimento:

| Spostamento ditta da un indirizziario ad un altro |  |
|---------------------------------------------------|--|
| Codice ditta -                                    |  |
| Vecchio indirizziario                             |  |

Si consiglia di associare alla ditta cedente l'indirizziario della ditta cessionaria.

Richiamare il Sostituto estinto e inserire il **Codice della ditta dichiarante** e la **Data dell'operazione 01/01/2021.** 

### Gestione Ditta, scelta 31.01.01, O - Op.Societarie con estinzione

| Operazioni societarie                               |        |                        |              |
|-----------------------------------------------------|--------|------------------------|--------------|
| Codice ditta                                        | ESTINT | - ESTINTA              |              |
|                                                     |        |                        |              |
| Codice ditta dichiarante<br>Data operazione societa | aria   | INCORP -<br>01/01/2021 | INCORPORANTE |

### Utilità spostamento dipendenti.

#### Spostamento dipendenti, scelta 31.02.14.03

| Causale 7701Anno da travasare2021Travaso cedolini dipendenteSiTravaso malattia/Altri eventiSiTravaso T.F.R.SiApplicazione detr. TFRInv. |                |         |         |                                         | Azzera ferie, festivita`, perm.       No         Azzera fles./banca ore       No         Azzera ratei       No         Azzera detrazioni/deduzioni       No         Azzera parametro f.p.l.d.       No         Cancella dipendente travasato       No |                                               |                      |                  | No<br>No<br>No<br>No |                            |       |
|----------------------------------------------------------------------------------------------------|----------------|---------|---------|-----------------------------------------|----------------------------------------------------------------------------------------------------|-----------------------------------------------|----------------------|------------------|----------------------|----------------------------|-------|
| Periodo da                                                                                                    | Test           | da mese | mens    | a mese                                  | mens                                                                                                    | Periodo da                                    | consider<br>Test     | da mese          | Mens                 | al mese                    | mens  |
| Fiscale<br>TFR<br>Previd.<br>Inail<br>Per.lav                                                                                           | No<br>No<br>No | 0000000 | 0 0 0 0 | 000000000000000000000000000000000000000 | 0 0 0 0 0                                                                                                    | Fiscale<br>TFR<br>Previd.<br>Inail<br>Per.lav | si<br>si<br>si<br>si | 1<br>1<br>1<br>1 | 0 0 0 0 0            | 12<br>12<br>12<br>12<br>12 | 00000 |

Le tipologie da utilizzare nel caso di operazioni societarie straordinarie con estinzione del sostituto d'imposta e prosecuzione dell'attività da parte di un altro soggetto possono essere:

*"1-Fusione anche per incorporazione"*, *"2-Scissione totale"* e *"6-Successione mortis causa"*. Un esempio:

Inserire ai campi:

- <Anno da travasare> = 2021;
- <Travaso cedolini dipendente> = Sì;

- <Travaso malattia/Altri eventi> = Sì;
- <Travaso TFR> = Sì;
- <Azzera ferie, festività,perm.> = No;
- <Azzera fles./banca ore> = No;
- <Azzera ratei> = No;
- <Azzera detrazioni/deduzioni> = No;
- <Azzera parametro f.p.l.d> = No;
- <Cancella dipendente travasato> = No.

Il "Periodo da considerare PROVENIENZA" deve avere tutte le sezioni impostate = No; Il "Periodo da considerare DESTINAZIONE" deve avere in tutte le sezioni la copertura dell'intero anno da mese a 1 a mese 12;

Nella videata successiva, inserire ai campi:

- <Dalla ditta> il codice della ditta di provenienza (estinta);
- <Alla ditta> il codice della ditta di destinazione (incorporante);
- <Dal dipend.> indicare il numero di matricola del dipendente che si deve spostare;

- <Al dipend.> indicare il numero di matricola che lo stesso dipendente acquisirà nella nuova ditta.

| Dalla ditta<br>Alla ditta | ESTINT<br>INCORP | ESTINTA<br>INCORPORANTE |
|---------------------------|------------------|-------------------------|
| Data estinz.              | 31/12/2020       |                         |
| Dal dipend.<br>Al dipend. | <b>2</b> 4       |                         |

È comunque possibile travasare tutti i dipendenti in forza impostando i campi <Dal dipend.> e <Al dipend.> a zero: i dipendenti spostati mantengono le stesse matricole anche nell'azienda incorporante; impostando nel campo <Al dipend.> un numero di matricola il programma assegnerà ai dipendenti spostati nuove matricole a partire da quella indicata.

Confermare la selezione con (S)I.

N.B.: se il lavoratore era già stato in precedenza coinvolto in una procedura di spostamento verrà proposta la videata "Gestione modelli annuali" a suo tempo compilata, per consentire all'utente di modificarla in funzione della nuova situazione.

Se si spostano i dipendendenti singolarmente, non uscire dalla videata e procedere con il trasferimento delle altre matricole selezionando (A)ltro dipend.

Selezionare (E)sci quando si sono trasferiti tutti i dipendenti interessati.

### Modifica anagrafica dipendenti, ditta incorporante

Terminata la procedura di spostamento dipendente accedere in **Gestione dipendente** e modificarne la sezione "*Dati Uniemens*", indicando ai campi:

- <Data assunzione> il primo giorno di lavoro presso l'incorporante;

- <Tipo assunzione> il codice "2T";

- <**Matricola INPS provenienza>** la matricola della posizione contrib. INPS di provenienza (ditta estinta).

Anagrafica standard, sezione Dati INPS e INAIL, Dati Emens / Uniemens

| Comune di lavoro      |            |           | ricola INPS provenienza | 4                      |    |  |
|-----------------------|------------|-----------|-------------------------|------------------------|----|--|
| Dati Emens / Uniemens |            |           |                         |                        |    |  |
| Trav.                 | Dipendente | Tipo lav. | 0 - Nessuna particolari | Cont.ind/azien         | No |  |
| Assunzio              | 01/01/2021 | Tipo      | 2T - Assunzione in c    | N.Rinnovo 0 Reg.Post95 | Si |  |

Inserire la **<Matricola INPS provenienza>** (ditta estinta).

Modificare inoltre i riferimenti tabellari, le posizioni INPS e INAIL, ecc. in base agli inquadramenti della ditta incorporante.

Verificare il corretto riporto dei ratei, delle addizionali anno 2020 da trattenere nell'anno 2021 e del TFR.